วิธีการคำนวณหาระยะทางในการเดินทางไปราชการ โดย GIS กรมทางหลวง

เข้าเว็บไซต์ กรมทางหลวง ที่ http://gisweb.doh.go.th/doh/download/

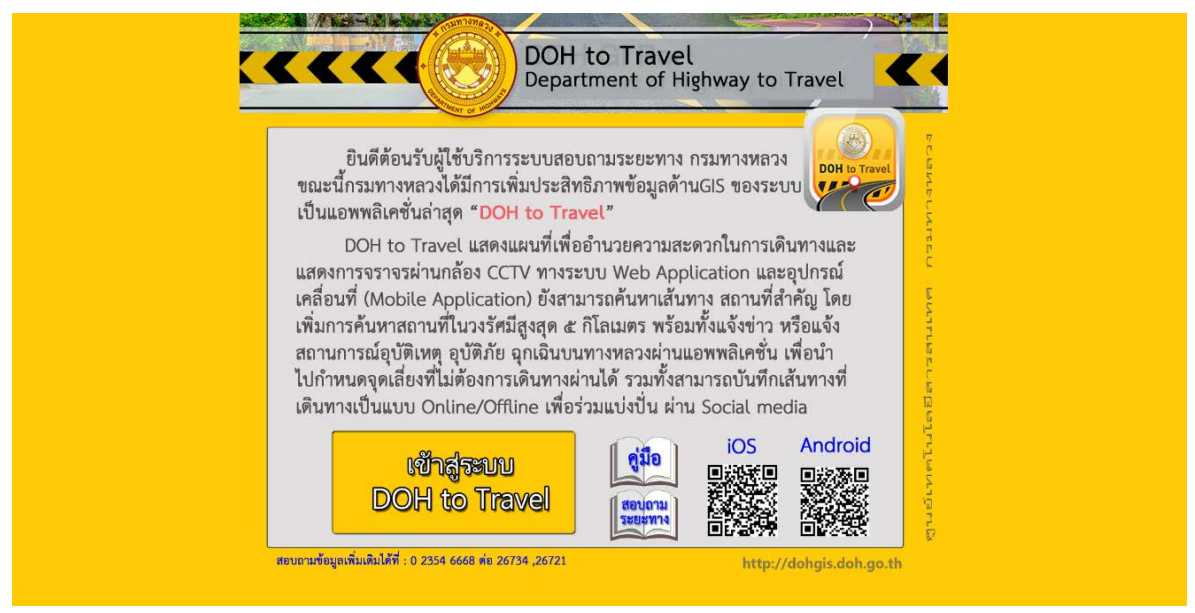

เลือกเมนู เข้าสู่ระบบ DOH to Travel

## 

## จะเข้าสู่หน้าจอ ค้นหาเส้นทาง

## สอบถามระยะทาง

1. เข้าสู่ระบบสารสนเทศภูมิศาสตร์เพื่องานบริการ (DOH toTravel) เลือกเมนู แนะนำเส้นทาง

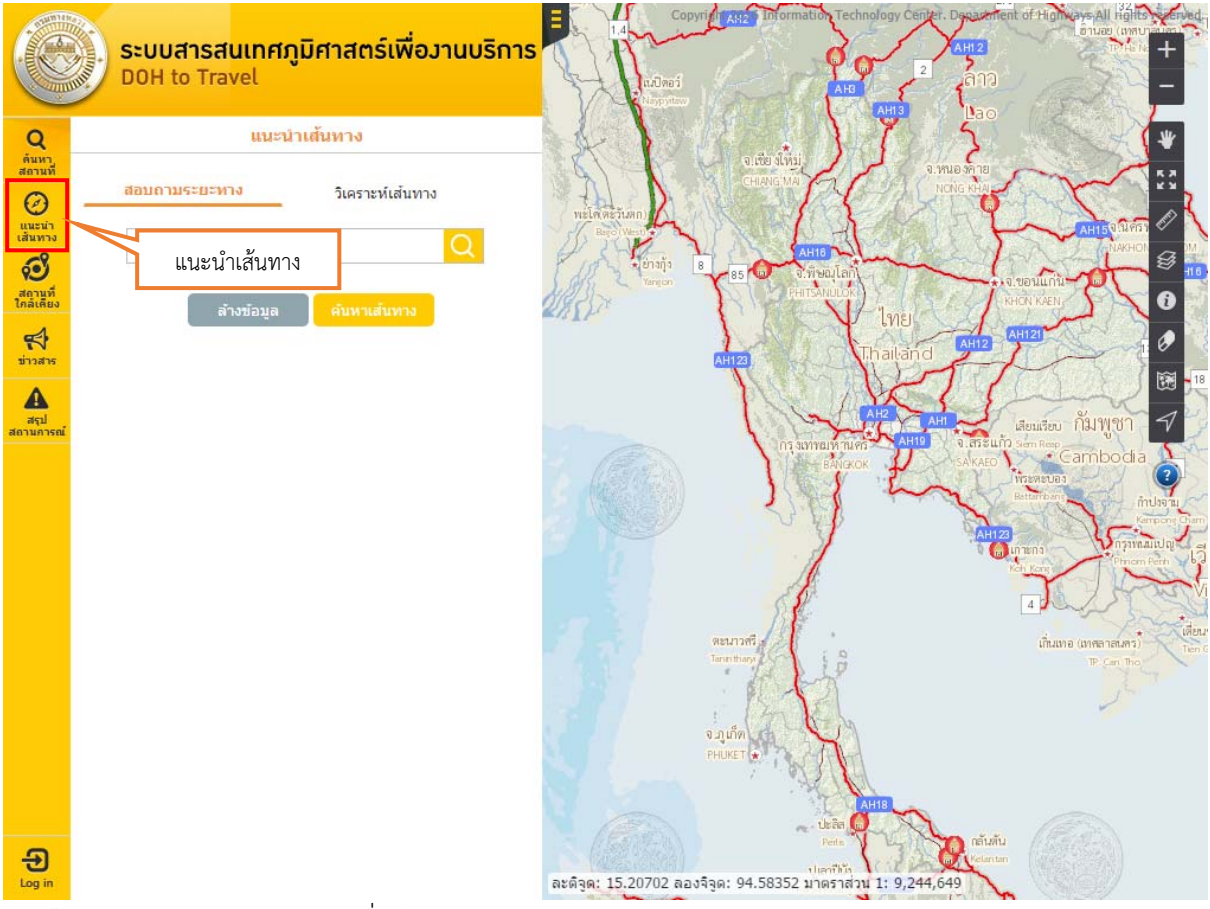

 2. เลือกการสอบถามระยะทาง เพื่อค้นหาขอบเขตการปกครอง (จังหวัด/อำเภอ/ตำบล) กรอกคำค้นหาจาก ขอบเขตการปกครอง (จังหวัด/อำเภอ/ตำบล) เช่นต้องการเดินทางจาก อ.บางรัก จ.กรุงเทพมหานคร ไปที่ อ. เมืองนครราชสีมา จ.นครราชสีมา ให้กรอกคำค้นว่า "บางรัก" โปรแกรมจะแสดง "อ.บางรัก จ. กรุงเทพมหานคร" ให้คลิกเลือก "อ.บางรัก จ.กรุงเทพมหานคร" จะขึ้นแสดงเป็นจุดพิกัดสีเขียวเบอร์ 1

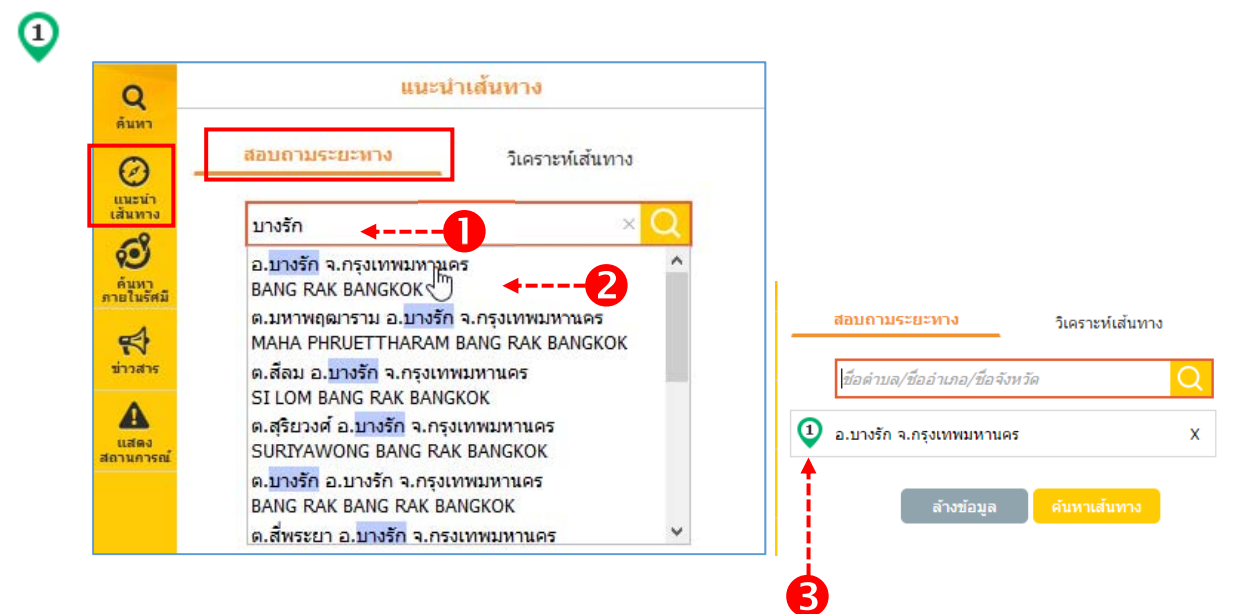

3. ให้กรอกคำว่า"นครราชสีมา" โปรแกรมจะแสดง อ.เมืองนครราชสีมา จ.นครราชสีมา ให้คลิกเลือก"อ.
 เมืองนครราชสีมา จ.นครราชสีมา " จะขึ้นแสดงเป็นจุดพิกัดสีเขียวเบอร์ 2

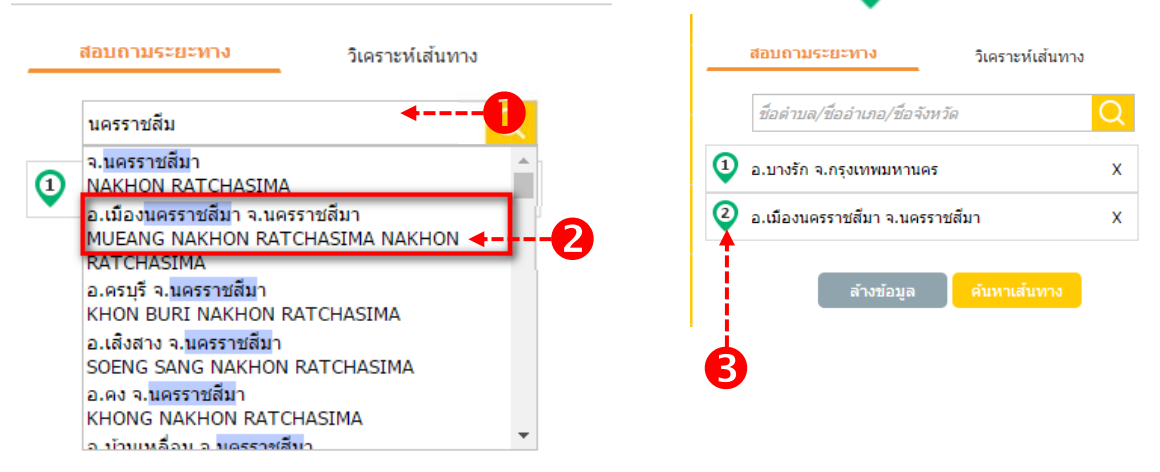

 เมื่อเลือกจุดเริ่มต้นและจุดสิ้นสุดการเดินทาง (ผู้ใช้งานสามารถค้นหารายการสำหรับสอบถามระยะทางได้ไม่ เกิน 10 ตำแหน่ง) สำหรับการสอบถามเรียบร้อยแล้ว คลิกปุ่ม "ค้นหาเส้นทาง"

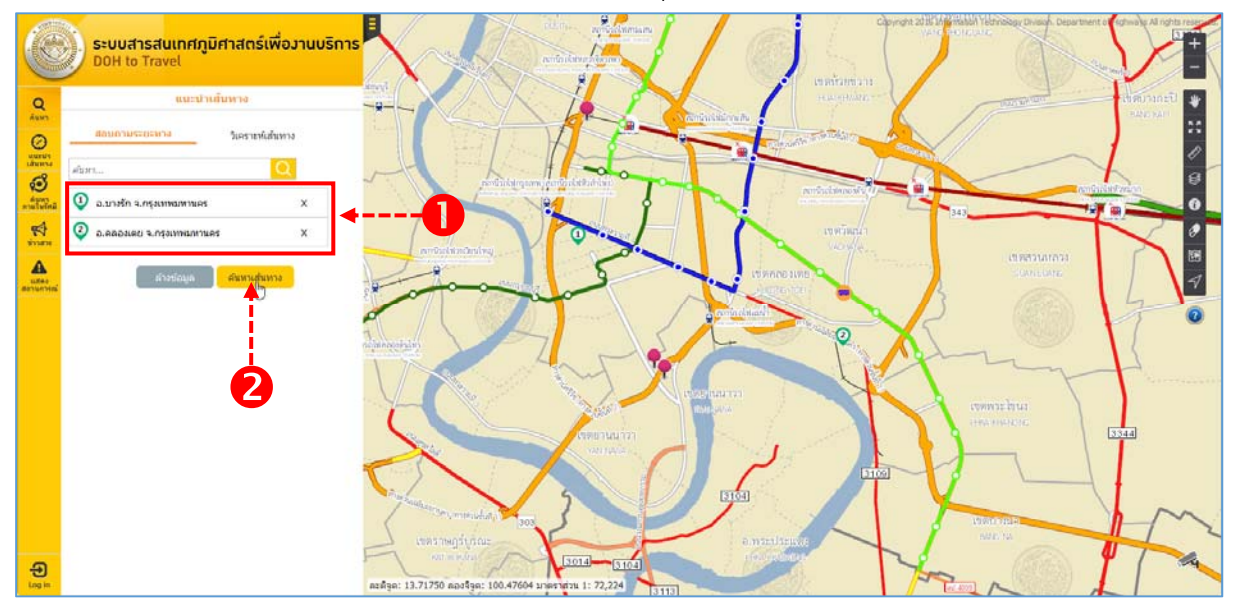

5. โปรแกรมจะทำการค้นหาเส้นทางตามที่กำหนด โดยแสดงรายละเอียดการเดินทาง พร้อมกับแสดงเส้นทาง การเดินทางบนภาพแผนที่

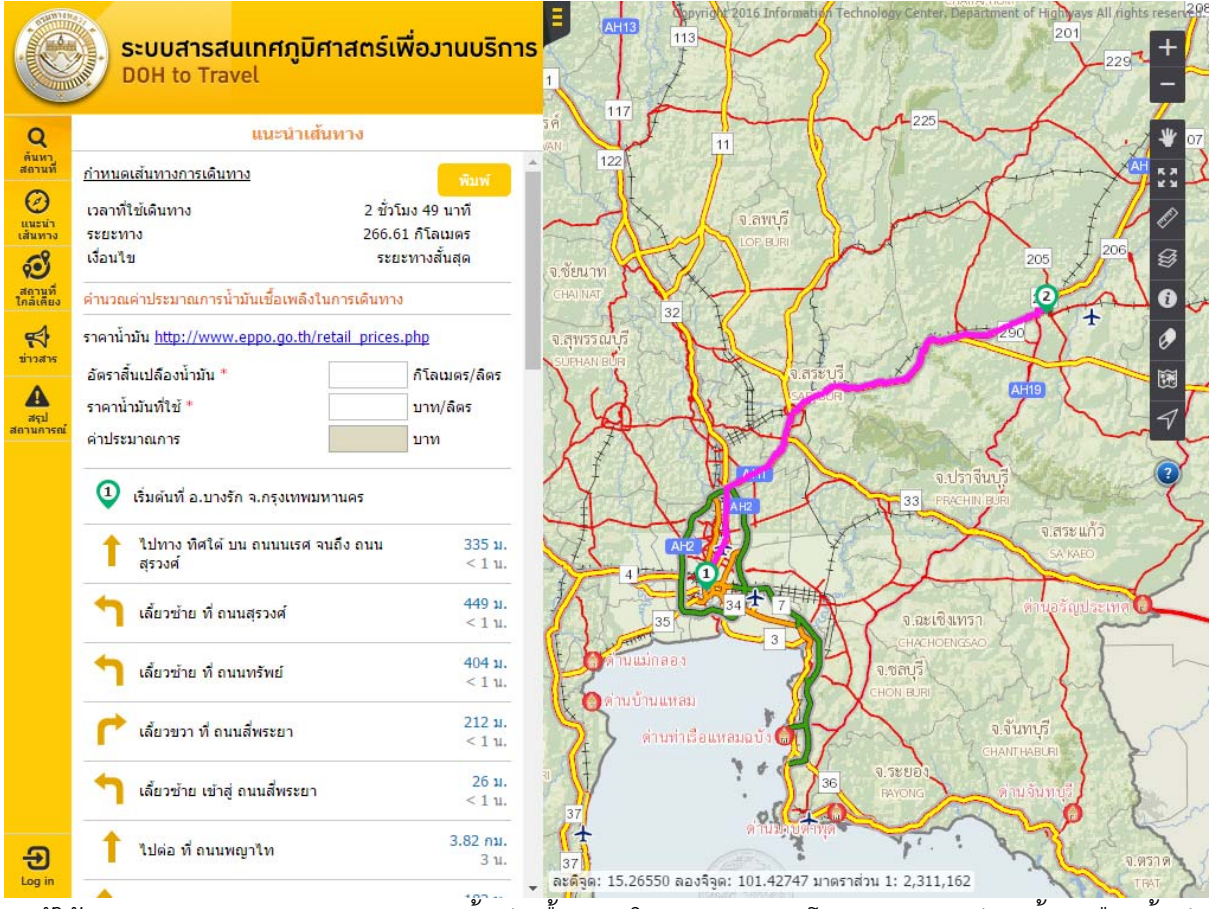

 ผู้ใช้งานสามารถคำนวณประมาณการน้ำมันเชื้อเพลิงในการเดินทาง โดยการกรอกอัตราสิ้นเปลืองน้ำมัน และราคาน้ำมันที่ใช้ โปรแกรมจะทำการคำนวณและแสดงผลค่าประมาณการ

<u>หมายเหตุ</u> : สามารถคลิก Link ราคาน้ำมัน เพื่อดูรายละเอียดราคาน้ำมันประเภทต่างๆได้

| <u>กำหนดเส้นทางการเดินทาง</u>                             |           | พิมพ์             |  |  |
|-----------------------------------------------------------|-----------|-------------------|--|--|
| เวลาที่ใช้เดินทาง                                         | 2 ชั่วโมง | 2 ชั่วโมง 49 นาที |  |  |
| ระยะทาง                                                   | 266.61    | 266.61 กิโลเมตร   |  |  |
| เงื่อนไข                                                  | ระยะท     | ระยะทางสั้นสุด    |  |  |
| คำนวณค่าประมาณการน้ำมันเชื้อเพลิงในการเดินทาง             |           |                   |  |  |
| ราคาน้ำมัน <u>http://www.eppo.go.th/retail_prices.php</u> |           |                   |  |  |
| อัตราสิ้นเปลืองน้ำมัน *                                   | 3 × i     | ກົໂລເນตร/ລືตร     |  |  |
| ราคาน้ำมันที่ใช้ *                                        | 24.5      | บาท/ลิตร          |  |  |
| ด่าประมาณการ                                              | 2177.32   | บาท               |  |  |

 ผู้ใช้งานสามารถพิมพ์ข้อมูลการค้นหาเส้นทาง โดยการคลิกปุ่ม "พิมพ์" โปรแกรมจะแสดงหน้าจอตัวอย่าง ก่อนพิมพ์แสดงรายละเอียด และเส้นทางการเดินทาง ตามเงื่อนไขการวิเคราะห์เส้นทางที่ผู้ใช้งานกำหนด

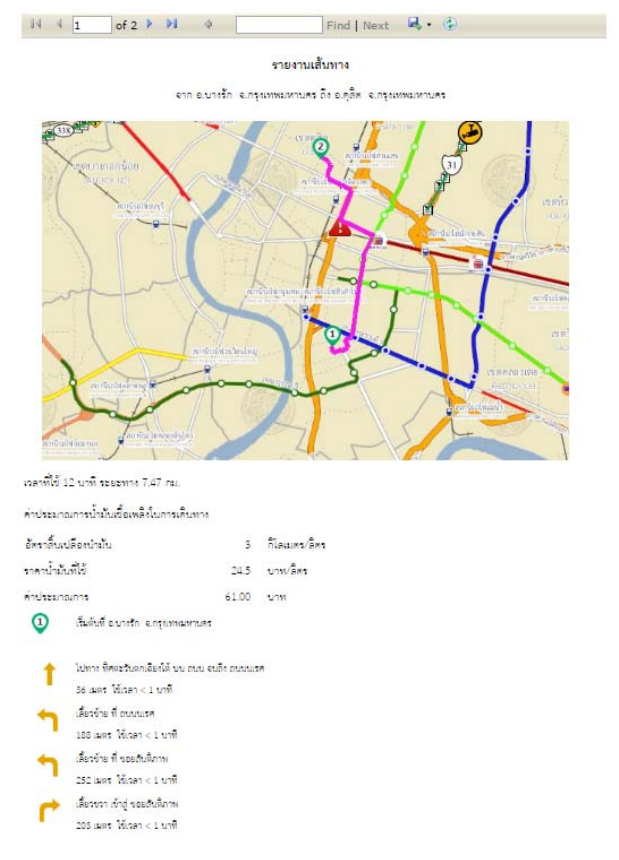

หมายเหตุ หากไม่แสดงหน้าจอการพิมพ์ ให้ทำการอนุญาต popup ก่อน โดยการเลือกปุ่มอนุญาต popup 🛛 🖷

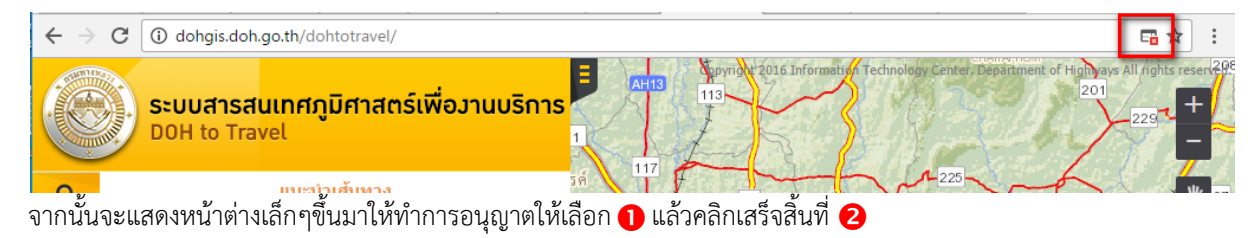

|                                                                                                    | 日 ปิดกั้นเ | /่อปอ้ป    |
|----------------------------------------------------------------------------------------------------|------------|------------|
| หน้าเร็บนี้บล็อกป๊อปอัปต่อไปนี้:<br><u>http://dohgis.doh.go.th/dohtotravel/report/rpt_Rom</u><br>อนุญาตป๊อปอัปจาก http://dohgis.doh.go.th เสมอ | uting.aspx | s All righ |
| <ul> <li>บกอากา เรษสมเดขอขอข</li> <li>จัดการการบล็อกป๊อปอป้&lt;</li> </ul>                                                                     | สรีจสิ้น   | 2          |

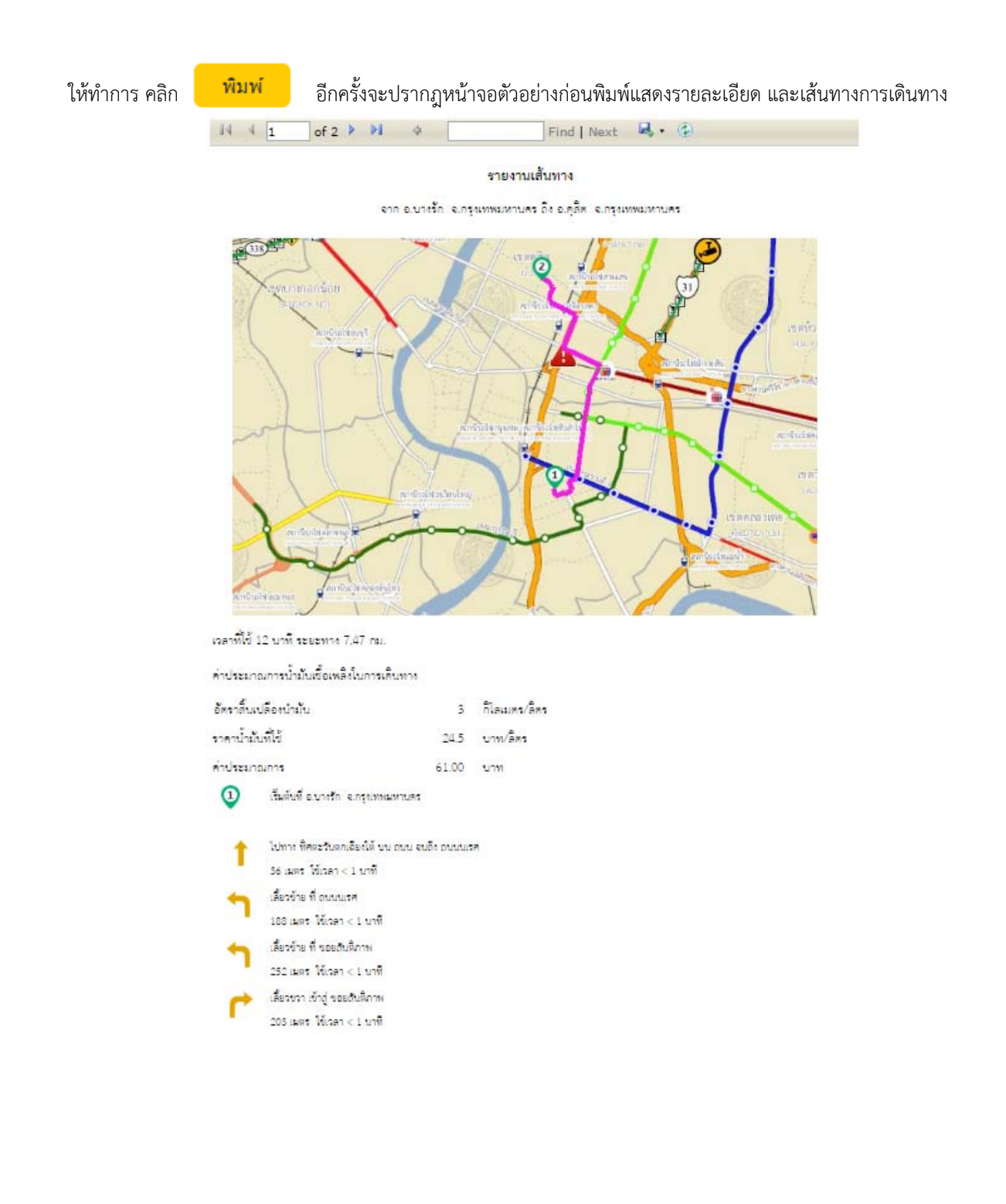